## SEND EMAIL IN ULEARN

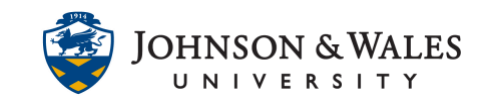

Students can send email from ulearn to all other students, a selected group of students, or the instructor in a course. All email sent through ulearn goes to the users' JWU email account.

## Instructions

1. Click Mail in the course menu.

| Mail 🔶       | _ |
|--------------|---|
| Student Help |   |

2. On the Send Email page, several options exist for selecting who you want to send email to. Select the appropriate option.

| All Users                    |
|------------------------------|
| All Groups                   |
| All Teaching Assistant Users |
| All Student Users            |
| All Instructor Users         |
| All Observer Users           |
| Single / Select Users        |
| Single / Select Groups       |

3. If you select an option that begins with "single/select", you must select specific students or groups that will receive the email. Select a name/group from the Available to Select box on the left and use the right arrow to move that name/group to the Selected box on the right.

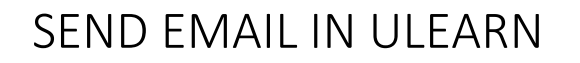

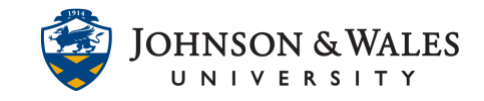

| Available to Select | Selected |
|---------------------|----------|
| Diane               |          |
|                     |          |

4. Enter a subject, message, attach a file, or select a return receipt if desired.

| From                                                               | Taxes Inthe    | Tare Internation and Pares Inter                 | وjwu.edu) |  |  |
|--------------------------------------------------------------------|----------------|--------------------------------------------------|-----------|--|--|
| Subject                                                            |                |                                                  |           |  |  |
| Message                                                            |                |                                                  |           |  |  |
| T T T T Par                                                        | agraph 🔻 Arial | ▼ 3 (12pt) ▼ := ▼ 53 - <b>T</b> -                | se - 🖉    |  |  |
| % D D Q 🕫                                                          |                | ≣ ≣ T <sup>x</sup> T <sub>x</sub> ∂ č≥ ►¶ ¶• — — | LI ABC -  |  |  |
| ¶ " © 🕃 🗘                                                          |                | HTML CSS                                         |           |  |  |
|                                                                    |                |                                                  |           |  |  |
| Path: p                                                            |                |                                                  |           |  |  |
| A copy of this email will be sent to the sender.<br>Return Receipt |                |                                                  |           |  |  |
| Attachments                                                        | Attach a file  |                                                  |           |  |  |

5. Click Submit.

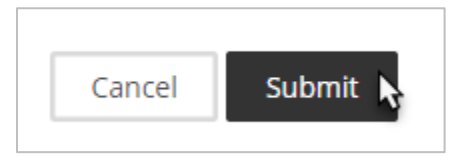